tel. 22 519 21 00 akademia@kozminski.edu.pl

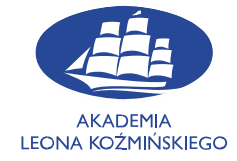

## kozminski.edu.pl

Aby dostać się do baz danych spoza terenu Akademii Leona Koźmińskiego polecamy instalację i konfigurację wg poniższej instrukcji przeglądarki Firefox.

Po zainstalowaniu/uruchomieniu przeglądarki muszą Państwo kliknąć w trzy poziome kreski znajdujące się w prawym górnym rogu przeglądarki, a następnie przejść do zakładki "**Ustawienia**"

| 😜 Nowa karta                    |  |                                                                                                    |                        |              | a ×       |
|---------------------------------|--|----------------------------------------------------------------------------------------------------|------------------------|--------------|-----------|
| $\leftrightarrow \rightarrow c$ |  |                                                                                                    |                        |              | • =       |
|                                 |  |                                                                                                    | Synchronizuj i<br>dane | zachowuj Zal | loguj się |
|                                 |  |                                                                                                    | Nowa karta             |              |           |
|                                 |  |                                                                                                    |                        |              |           |
|                                 |  |                                                                                                    |                        |              |           |
|                                 |  | the start and a start and a start a start a st | Zakładki               |              |           |
|                                 |  | FIRETOX                                                                                                    |                        |              |           |
|                                 |  |                                                                                                    | Pobrane                |              |           |
|                                 |  |                                                                                                    | Hasła                  |              |           |
|                                 |  | G Wprowadź adres lub szukaj w Google                                                                                                    | Dodatki i motj         |              |           |
|                                 |  |                                                                                                    | Drukuj                 |              |           |
|                                 |  |                                                                                                    | Zapisz stronę j        | ako          |           |
|                                 |  |                                                                                                    | Znajdž na stro         |              |           |
|                                 |  |                                                                                                    | Powiększenie           |              | * 🗹       |
|                                 |  |                                                                                                    |                        |              |           |
|                                 |  |                                                                                                    | Więcej narzęd          |              |           |
|                                 |  |                                                                                                    |                        |              |           |
|                                 |  |                                                                                                    | Zakończ                |              | l+Shift+Q |
|                                 |  |                                                                                                    |                        |              |           |
|                                 |  |                                                                                                    |                        |              |           |
|                                 |  |                                                                                                    |                        |              |           |
|                                 |  |                                                                                                    |                        |              |           |
|                                 |  |                                                                                                    |                        |              |           |
|                                 |  |                                                                                                    |                        |              |           |
|                                 |  |                                                                                                    |                        |              |           |
|                                 |  |                                                                                                    |                        |              |           |
|                                 |  |                                                                                                    |                        |              |           |
|                                 |  |                                                                                                    |                        |              |           |
|                                 |  |                                                                                                    |                        |              |           |
|                                 |  |                                                                                                    |                        |              |           |
|                                 |  |                                                                                                    |                        |              |           |
|                                 |  |                                                                                                    |                        |              |           |

Następnie przewinąć stronę na sam dół i wybrać "Ustawienia" w zakładce "Sieć"

| Nowa karta × 881                                         |                                                                                                    |   |  |
|----------------------------------------------------------|----------------------------------------------------------------------------------------------------|---|--|
| < → C                                                    | Firefox aboutpreferences                                                                                          | ☆ |  |
|                                                          |                                                                                                    |   |  |
| 😥 Ogólne                                                 | 🔿 gprawdzanie dostępności aktualizacji i pytania o ich instalację                                                 |   |  |
| Uruchamianie                                             | ① To ustawienie będzie obowiązywać dla wszystkich kont systemu Windows i profilów programu Firefox                |   |  |
| Q Wyszukiwanie                                           | używających tej instalacji.                                                                                       |   |  |
| A Prywatność<br>i bezpieczeństwo                         | 🐱 Uzywaj usługi instalowania aktualizacji działającej w tle                                                       |   |  |
| Synchronizacja                                           |                                                                                                    |   |  |
| Więcej od organizacji<br>Mozilla                         | Wydajność                                                                                                    |   |  |
|                                                          | 🗹 Zalecane ustawienia wydajności. Więcej informacji                                                               |   |  |
|                                                          |                                                                                                    |   |  |
|                                                          | Przeglądanie                                                                                                    |   |  |
|                                                          | 🗾 Uzywaj automatycznego przewijania                                                                               |   |  |
|                                                          | 🗾 Uzywaj płygnego przewijania                                                                                     |   |  |
|                                                          | 🜌 Wyświętłaj klawiaturę ekranową, gdy zachodzi taka potrzeba                                                      |   |  |
|                                                          | Zawsze używaj klawiszy kursora do nawigacji po stronach                                                           |   |  |
|                                                          | Bozpoczynaj wyszukiwanie podczas wpisywania tekstu                                                                |   |  |
|                                                          | 🗹 Wyświetlaj przycisk trybu "Qbraz w obrazie". Więcej informacji                                                  |   |  |
|                                                          | Sterowanie multimediami za pomocą klawiatury, zestawu skuchawkowego lub interfejsu wirtualnego. Więcej informacji |   |  |
|                                                          | 🧧 Bolecaj rozszerzenia podczas przeglądania. Więcej informacji                                                    |   |  |
|                                                          | S Polecaj funkcje podczas przeglądania. Więcej informacji                                                         |   |  |
|                                                          | Sieć                                                                                                    |   |  |
| වී Rozszerzenia i motywy<br>මී Wsparcie programu Firefox | Konfigungi, jak Firefox ma się łączyć z Internetem. Więcej informacji Ustawienia                                  |   |  |

tel. 22 519 21 00 akademia@kozminski.edu.pl

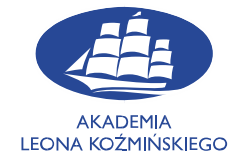

kozminski.edu.pl

Kliknięcie na przycisku "**Ustawienia...**" spowoduje pojawienie się na ekranie menu "**Ustawienia** połączenia". Należy wybrać w nim opcję "**Ręczna konfiguracja serwerów proxy**", a następnie wpisać w pole "**Serwer proxy HTTP**": **proxy.kozminski.edu.pl** oraz w znajdujące się obok pole "**Port**": wartość **8080**. Na koniec należy zaznaczyć opcję "**Użyj tego serwera proxy także dla HTTPS**". Poprawnie skonfigurowane opcje powinny wyglądać w następujący sposób:

| Ustawienia połączenia                                                      |                | ×            |
|----------------------------------------------------------------------------|----------------|--------------|
|                                                                            |                |              |
| Konfiguracja proxy do łączenia z Internetem                                |                |              |
| O Bez serwera proxy                                                        |                |              |
| <u>A</u> utomatycznie wykrywaj ustawienia serwerów proxy dla tej sieci     |                |              |
| O Uży <u>w</u> aj systemowych ustawień serwerów proxy                      |                |              |
| Ręczna <u>k</u> onfiguracja serwerów proxy:                                |                | $\mathbf{V}$ |
| Serwer proxy HTTP: proxy.kozminski.edu.pl                                  | P <u>o</u> rt: | 8080         |
|                                                                            |                |              |
| Serwer proxy HTTPS: proxy.kozminski.edu.pl                                 | Po <u>r</u> t: | 8080         |
|                                                                            |                |              |
| Host SO <u>C</u> KS:                                                       | Port:          | 0            |
| SOCKS v <u>4</u> SOCKS v <u>5</u>                                          |                |              |
| Adres URL automatycznej konfiguracji proxy:                                |                |              |
|                                                                            | 0 <u>d</u>     |              |
| <u>N</u> ie używaj proxy dla:                                              |                |              |
| localhost, 127.0.0.1                                                       |                |              |
| Przykład: .mozilla.org, .com.pl, 192.168.1.0/24                            |                |              |
| Połączania z localhost, 127.0.0.1/8 i ::1 nigdy nie używają serwera proxy. |                |              |
| 🔲 Nie pytaj o uwierzytelnianie, jeśli istnieje zachowane hasło             |                |              |
| Pro <u>x</u> y DNS podczas używania SOCKS v5                               |                |              |
| DNS poprzez HTTPS                                                          |                |              |
| Dostawca Cloudflare (domyślny)                                             |                |              |
|                                                                            | F              | Pomoc        |

tel. 22 519 21 00 akademia@kozminski.edu.pl

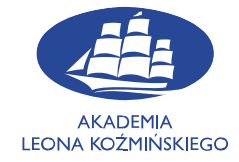

## kozminski.edu.pl

Po skonfigurowaniu wszystkich opcji należy zamknąć "**Ustawienia połączenia**" za pomocą znajdującego się na dole przycisku "**OK**", a następnie zamknąć przeglądarkę i otworzyć ją ponownie. Po włączeniu przeglądarki pojawi się okno logowania.

Należy wpisać w nim w pole "**Nazwa użytkownika**": nr albumu/nr karty słuchacza, natomiast w pole "**Hasło**": swoje hasło do usług informatycznych w ALK. Po wpisaniu danych należy kliknąć na przycisk "**OK**". Spowoduje to uruchomienie dostępu do proxy ALK.

| Podaj nazwę użytkowi | nika i hasło — Mozilla Firefox X                                                                                                  |  |
|----------------------|----------------------------------------------------------------------------------------------------|--|
| ?                    | Serwer proxy moz-proxy://proxy.kozminski.edu.pl:8080 prosi o podanie nazwy użytkownika i hasła.<br>Komunikat witryny: "ALK proxy" |  |
| Nazwa użytkownika    | nr albumu/nr karty słuchacza                                                                                                    |  |
| Hasło                | •••••                                                                                                    |  |
|                      | Zaloguj się Anuluj                                                                                                    |  |

## **UWAGA**: W trakcie korzystania z Proxy ALK w danej przeglądarce nie będą mieli Państwo dostępu do Internetu, a jedynie do baz danych biblioteki i stron należących do Akademii Leona Koźmińskiego.

Aby ponownie włączyć normalne przeglądanie Internetu należy powtórzyć powyższe kroki z tym, że w okienku "**Ustawienia połączenia**" należy zaznaczyć opcję "**Bez serwera proxy**", a następnie zamknąć okna konfiguracyjne poprzez klikanie na znajdujących się na dole okienek przyciskach "**OK**".

|                                 | Ustawienia połączenia                            |            | ×    |
|---------------------------------|--------------------------------------------------|------------|------|
| Konfiguracia provy de           | n Jaczenia z Internetem                          |            |      |
| Bez serwera proxy               |                                                  |            |      |
| <u>A</u> utomatycznie wykryw    | a<br>vaj ustawienia serwerów proxy dla tej sieci |            |      |
| Uży <u>w</u> aj systemowych i   | ustawień serwerów proxy                          |            |      |
| 🔵 Ręczna <u>k</u> onfiguracja s | erwerów proxy:                                   |            |      |
| Serwer proxy <u>H</u> TTP:      |                                                  |            |      |
|                                 | 🗹 Użyj tego serwera proxy także dla HTTPS        |            |      |
| <u>S</u> erwer proxy HTTPS:     |                                                  |            |      |
|                                 |                                                  |            |      |
| Host SO <u>C</u> KS:            |                                                  |            |      |
|                                 | ⊃ socks v₄ <b>O</b> socks v <u>5</u>             |            |      |
| Adres URL automatyc             | znej konfiguracji proxy:                         |            |      |
|                                 |                                                  | 0 <u>d</u> |      |
| <u>N</u> ie używaj proxy dla:   |                                                  |            |      |
|                                 |                                                  |            |      |
|                                 |                                                  |            |      |
|                                 |                                                  |            |      |
| Połączania z localhost, 12<br>  | 7.0.0.1/8 i ::1 nigdy nie używają serwera proxy. |            |      |
|                                 |                                                  |            |      |
|                                 | żywania SOCKS v5                                 |            |      |
| DNS poprzez HTTPS               |                                                  |            |      |
| <u>D</u> ostawca Cloudfl        |                                                  |            |      |
|                                 | OK Anuluj                                        | P          | omoc |